# Bi-Weekly Payroll Web Time Entry Instructions Approvers

## Approving a Time Sheet:

- 1. Go to <a href="https://ontariotechu.ca/mycampus/">https://ontariotechu.ca/mycampus/</a>
- 2. Login with your 100xxxxxx number and MyCampus password.

#### MyCampus

|                                                                                                    | Username |  |  |  |  |  |
|----------------------------------------------------------------------------------------------------|----------|--|--|--|--|--|
|                                                                                                    | Password |  |  |  |  |  |
|                                                                                                    | LOGIN    |  |  |  |  |  |
| Please note: It is important to change your default password as soon as possible for security purposes. |          |  |  |  |  |  |
| Help                                                                                                    |          |  |  |  |  |  |
| Locked out of your account? Forgot your password? Reset it now.                                         |          |  |  |  |  |  |
| Contact II support at 905.721.3333 or the II Service Desk Portal                                        |          |  |  |  |  |  |

3. Click on Self Service Options.

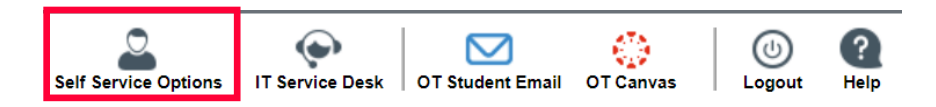

4. Select Employee.

Personal Information Change your PIN/Password or Security question. View your addresses, phone numbers, emergency contact information or name change information.

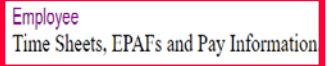

5. Click on OT Employee Self Service.

| Durham College Employee Self Service<br>Durham College Employees should use this link to access EPAF and Time Sheets. |
|----------------------------------------------------------------------------------------------------|
| OT Employee Self Service                                                                                              |
| OT Employees should use this link to access Time Sheets, EPAFs, Pay Information and T4s                               |
| RELEASE: 8.8.2                                                                                                    |

6. Click on Time Sheet.

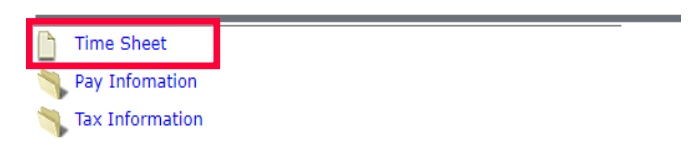

7. Select Approve or Acknowledge Time radio button and then click on Select.

| Selection Criteria         |           |
|----------------------------|-----------|
|                            | My Choice |
| Access my Time Sheet:      | 0         |
| Access my Leave Report:    | 0         |
| Access my Leave Request:   | 0         |
| Approve or Acknowledge Tim | e: 🔘      |
| Approve All Departments:   |           |
| Act as Proxy:              | Self 🗸    |
| Act as Superuser:          |           |
| Select                     |           |

8. Select the My Choice radio button and the pay period from the dropdown associated with the department and description for which you want to approve. After choosing from the **Sort Order** type, click on the **Select** button.

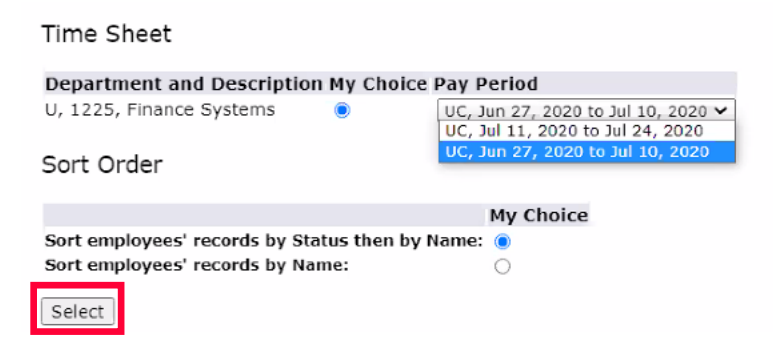

9. On the Summary page, first check the **Other Information** column, look for the hyperlinks like Comments or Labor Overrides.

| Summary                                                                                       |                                                                                                    |                                                       |             |        |                   |
|-----------------------------------------------------------------------------------------------|----------------------------------------------------------------------------------------------------|-------------------------------------------------------|-------------|--------|-------------------|
| Elick under Approv                                                                            | e/Acknowledge or Return for Correction, and then click Save. For m                                                                          | nore detailed information, click the employee's name. |             |        |                   |
| COA:<br>Department:<br>Pay Period:<br>Act as Proxy:<br>Pay Period Time En<br>Change Selection | U, LIOIT<br>1225, Finance Systems<br>Jul 11, 2020 to Jul 24, 2020<br>Not Applicable<br><b>try Status:</b> Open until Jul 27, 2020, 12:00 PM |                                                       |             |        |                   |
| In Progress                                                                                   |                                                                                                    |                                                       | nt          |        |                   |
| ID                                                                                            | Name, Position and Title                                                                                                    | Total Hours                                           | Total Units | Cancel | Other Information |
| 100701563                                                                                     | Mickey Mouse<br>W50003 - 01                                                                                                    | 50.00                                                 | .00         | 1      | Leave Balances    |

10. In the **Name, Position and Time** column, click on the name of the employee to review the hours entered.

11. You are now on the Review page. Review your employee's days and hours worked. If the hours are not correct, you can **Return for Correction**, **Change Record** or **Add comment**.

| P To select the next or previous employee (# applicable), click either Next or Previous.                                                                                                    |                   |  |  |  |  |  |  |  |
|----------------------------------------------------------------------------------------------------|-------------------|--|--|--|--|--|--|--|
| nployee.1D and Hame: 100123456 Mickey Mouse Department and Description: U 1225 Finance Systems                                                                                                    |                   |  |  |  |  |  |  |  |
| tte: WS0003-01 Hnance Systems Assistant Transaction Status: Pending                                                                                                    |                   |  |  |  |  |  |  |  |
| revious Menu) Approve Return for Correction. Change Record Delete Add Comment                                                                                                    |                   |  |  |  |  |  |  |  |
| Routing Queue   Account Distribution                                                                                                    |                   |  |  |  |  |  |  |  |
| me Sheet                                                                                                    |                   |  |  |  |  |  |  |  |
| arnings Shift Special Rate Total Hours Total Units Saturday, Sunday, Monday, Tuesday, Wednesday, Thursday, Friday, Saturday, Sunday, Monday, Tuesday, Wednesday, Thursday, Friday, Saturday, Sounday, Monday, Tuesday, Wednesday, Thursday, Friday, Saturday, Sounday, July, Saturday, July, Saturday, Saturday, S | lay ,<br>24, 2020 |  |  |  |  |  |  |  |
| gular Pay 1 50 5 5 5 5 5 5 5 5 5 5 5 5 5 5 5 5 5                                                                                                    |                   |  |  |  |  |  |  |  |
| stal Hours: 50 S S S S S S S S S S S S S S S S S S                                                                                                    |                   |  |  |  |  |  |  |  |
| stat Units:                                                                                                    |                   |  |  |  |  |  |  |  |
|                                                                                                    |                   |  |  |  |  |  |  |  |
| ame Action and Date                                                                                                    |                   |  |  |  |  |  |  |  |
| ickey Mouse Originated Jul 11, 2020 10:01 pm                                                                                                    |                   |  |  |  |  |  |  |  |
| onal Duck 😓 Submitted Jul 16, 2020 10:51 am                                                                                                    |                   |  |  |  |  |  |  |  |
|                                                                                                    |                   |  |  |  |  |  |  |  |
| ccount Distribution Default Data                                                                                                    |                   |  |  |  |  |  |  |  |
| ay Period Effective Date Percent Index Fund Organization Account Program Activity Location Project Type Cost Type                                                                                                    |                   |  |  |  |  |  |  |  |
| 11, 2020 100.00 100000 3422 62081 13                                                                                                    |                   |  |  |  |  |  |  |  |
| revious Menu Approve Return for Correction Change Record Delete Add Comment                                                                                                    |                   |  |  |  |  |  |  |  |

12. If there is no error in the timesheet, select **Approve.** The page will refresh and display a message that the time sheet is approved.

| Previous Menu | Approve | Return for Correction | Change Record | Delete | Add Comment |
|---------------|---------|-----------------------|---------------|--------|-------------|
|---------------|---------|-----------------------|---------------|--------|-------------|

13. Click on **Previous Menu** button to return to the Approvers Summary Page.

### **Returning A Time Sheet for Correction:**

1. On the Review page, click on Add Comment .

| Previous Menu A | pprove | Return for Correction | Change Record | Delete | Add Comment |
|-----------------|--------|-----------------------|---------------|--------|-------------|
|-----------------|--------|-----------------------|---------------|--------|-------------|

2. In the text box, type a message to the employee explaining what corrections are needed for their time sheet to be approved. Click **Save** and then **Previous Menu**.

3. On the Review page again, proceed by clicking on the **Return for Correction** button and the timesheet is now sent to the employee for editing.

| To select the next or previous employee (# applicable), click either Next or Previous. |        |                                                                                                    |                |             |                |                |               |              |                 |                 |               |              |              |              |              |                |              |              |
|----------------------------------------------------------------------------------------|--------|----------------------------------------------------------------------------------------------------|----------------|-------------|----------------|----------------|---------------|--------------|-----------------|-----------------|---------------|--------------|--------------|--------------|--------------|----------------|--------------|--------------|
| Employee                                                                               | ID ar  | nd Name:                                                                                                    |                |             | 100123456 Mi   | ckey Mouse     |               |              |                 | Dep             | rtment and I  | escription:  |              |              | U 1225 F     | inance Systems |              |              |
| Title:                                                                                 |        | A CONTRACTOR OF CONTRACTOR OFO |                |             | WS0003-01 Fina | ince Systems A | sistant       |              |                 | Tran            | saction Statu | 5:           |              |              | Pending      |                |              |              |
|                                                                                        |        |                                                                                                    |                | _           |                | ·              |               |              |                 |                 |               |              |              |              |              |                |              |              |
| Previous                                                                               | Menu   | Approve R                                                                                                    | eturn for Corr | rection Ch  | ange Record    | Delete Add     | Comment       |              |                 |                 |               |              |              |              |              |                |              |              |
|                                                                                        |        |                                                                                                    |                |             |                |                |               | Ro           | uting Queue   A | ccount Distribu | lion          |              |              |              |              |                |              |              |
| Time Che                                                                               |        |                                                                                                    |                |             |                |                |               |              |                 |                 |               |              |              |              |              |                |              |              |
| Earnings                                                                               | Shi    | ft Special Rate                                                                                                    | Total Hours    | Total Units | Saturday .     | Sunday .       | Monday .      | Tuesday .    | Wednesday.      | Thursday .      | Friday .      | Saturday .   | Sunday .     | Monday .     | Tuesday .    | Wednesday.     | Thursday .   | Friday .     |
|                                                                                        | 0      | opean note                                                                                                    | rotaritoary    | retur entes | Jul 11, 2020   | Jul 12, 2020   | Jul 13, 2020  | Jul 14, 2020 | Jul 15, 2020    | Jul 16, 2020    | Jul 17, 2020  | Jul 18, 2020 | Jul 19, 2020 | Jul 20, 2020 | Jul 21, 2020 | Jul 22, 2020   | Jul 23, 2020 | Jul 24, 2020 |
| Regular Pay                                                                            | 1      |                                                                                                    | 50             |             |                |                |               |              |                 |                 |               | -            |              |              |              |                |              |              |
|                                                                                        |        |                                                                                                    | 30             |             |                |                | -             | 1 .          | ·               | 1 .             |               | 5            |              |              | 1 .          | 1              |              | 3            |
| Total Hour                                                                             | s:     |                                                                                                    |                |             |                |                |               |              |                 |                 |               |              |              |              |              |                |              |              |
|                                                                                        |        |                                                                                                    | 50             |             |                |                | 5             |              | 5 5             |                 |               | 5            |              | 5            |              | 5              | 5 5          | 5 5          |
| Total Units                                                                            | 51     |                                                                                                    |                |             |                |                |               |              |                 |                 |               |              |              |              |              |                |              |              |
|                                                                                        |        |                                                                                                    |                |             | 2              |                |               |              |                 |                 |               |              |              |              |              |                |              |              |
|                                                                                        |        |                                                                                                    |                |             |                |                | 1             |              |                 |                 |               |              |              |              |              |                |              |              |
|                                                                                        |        |                                                                                                    |                |             |                |                |               |              |                 |                 |               |              |              |              |              |                |              |              |
| Routing Q                                                                              | ueu    | 9                                                                                                    |                |             |                |                |               |              |                 |                 |               |              |              |              |              |                |              |              |
| Name                                                                                   |        |                                                                                                    |                |             |                |                | Action and    | Date         |                 |                 |               |              |              |              |              |                |              |              |
| Mickey Mo                                                                              | use    |                                                                                                    |                |             |                |                | Originated Ju | 11, 2020 10: | D1 pm           |                 |               |              |              |              |              |                |              |              |
| Donal Duck                                                                             |        |                                                                                                    |                | 3           |                |                | Submitted Ju  | 16, 2020 10: | 51 am           |                 |               |              |              |              |              |                |              |              |
|                                                                                        |        |                                                                                                    |                |             |                |                |               |              |                 |                 |               |              |              |              |              |                |              |              |
|                                                                                        |        |                                                                                                    |                |             |                |                |               |              |                 |                 |               |              |              |              |              |                |              |              |
| Account L                                                                              | Distri | bution Default                                                                                                    | t Data         |             |                |                |               |              |                 |                 |               |              |              |              |              |                |              |              |
| Pay Period                                                                             | l Effe | ctive Date                                                                                                    |                |             | Percent        | Index          | Fund          | Organizatio  | on              | Account         | Progr         | am /         | Activity     | Location     | Project      | Туре           | Cost Ty      | /pe          |
| Jul 11, 202                                                                            | 0      |                                                                                                    |                |             | 100.0          | 00             | 100000        | 3422         |                 | 02081           | 13            |              |              |              |              |                |              |              |
|                                                                                        |        |                                                                                                    |                |             |                |                |               |              |                 |                 |               |              |              |              |              |                |              |              |
| Previoue                                                                               | Manu   | Approve P                                                                                                    | aturn for Corr | rection Ch  | ande Record    | Delete Adv     | Comment       |              |                 |                 |               |              |              |              |              |                |              |              |

4. Click the Previous Menu button to return to Approvers Summary Page.

## **Overriding a Time Sheet:**

1. On the Review page, click on **Change Record** button.

| Previous Menu Approve Return for Correction | Change Record | Delete | Add Comment |
|---------------------------------------------|---------------|--------|-------------|
|---------------------------------------------|---------------|--------|-------------|

- 2. Click **Enter Hours** or number link that needs to be edited.
- 3. Type the correct hours and Click **Save.**
- 4. Click the **Comments** button and type a message indicating the corrections you've made and click **Save**.

- 5. Click the **Previous Menu** button to return to the time sheet.
- 6. Click the **Approve** button. The page will refresh and display a message that the time sheet was approved.

| Previous Menu Approve Return for Correction Change Record Delete Add Commi | Previous Menu | Approve | Return for Correction | Change Record | Delete | Add Commer |
|----------------------------------------------------------------------------|---------------|---------|-----------------------|---------------|--------|------------|
|----------------------------------------------------------------------------|---------------|---------|-----------------------|---------------|--------|------------|

7. Click the Previous Menu button again to return to Approvers Summary Page.

#### Act as a Proxy:

1. On the *Section Criteria Page* → **Act as Proxy** dropdown, change Self to the name of the approver you want to be a proxy for.

**Note:** If you cannot find the name in the dropdown, please contact the approver you want to act as proxy for.

| Selection Criteria           |           |
|------------------------------|-----------|
|                              | My Choice |
| Access my Time Sheet:        | 0         |
| Access my Leave Report:      | 0         |
| Access my Leave Request:     | 0         |
| Approve or Acknowledge Time: | ۲         |
| Approve All Departments:     | Ō         |
| Act as Proxy:                | Self 🗸    |
| Act as Superuser:            |           |
| Select                       |           |

- 2. Click Select.
- 3. You are now officially working on behalf of that person. Complete the normal processes of approving the timesheet.